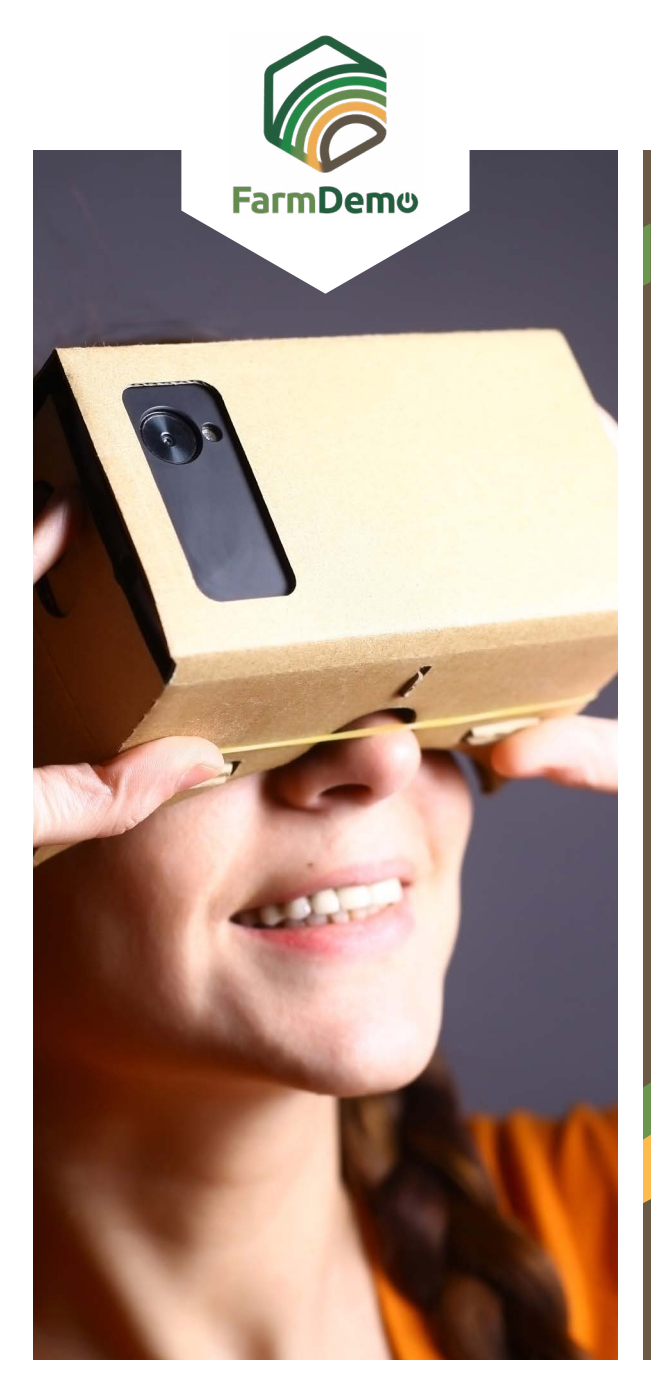

## Wskazówki dotyczące korzystania z Wirtualnej Farmy w systemie Android

Prześlij dokument z playstore <u>https://play.google.</u> com/store/apps/details?id=com.google.samples. apps.cardboarddemo&hl=en\_GB

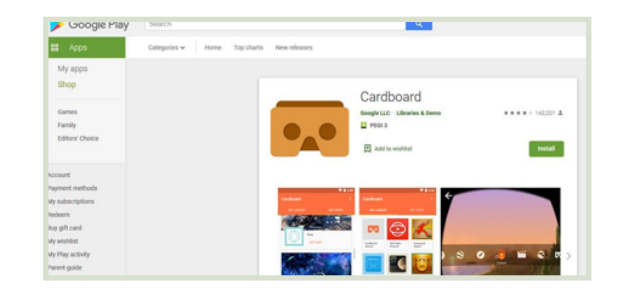

- Pobierz plik .apk z <u>https://plaid-h2020.hutton.</u> <u>ac.uk/farm-app</u>, klikając podświetlony tekst .apk:
  - platform, which is a virtual walk through environme farm this can be accessed both on the web or with (Cardboard) headset. Within the virtual reality env possible to access videos of innovations filmed in b and 360° degree video. These videos showcase fa use around the farm. If you are interested in taking work please use the link to the APK file to access the

- Plik .apk powinien zostać zainstalowany na twoim telefonie
- Jeśli pojawi się prośba o zalogowanie, użyj nazwy użytkownika: test Hasło: 123
- 🕨 Kliknij Kontynuuj
- Kliknij Szybkie ładowanie VR
- Włóż telefon do kartonowego zestawu słuchawkowego, spójrz w dół, aby przejść do przodu, zwiń i naciśnij przycisk na górze zestawu słuchawkowego, aby przejść do wideo 360 stopni, naciśnij ponownie, aby wyjść.

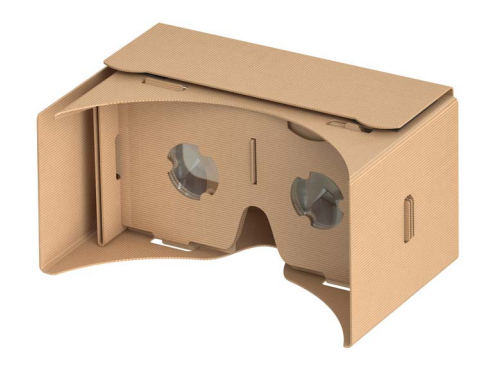